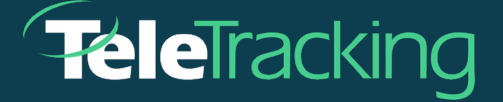

# **TECHNICAL BULLETIN**

## **TRANSFERCENTERIQ™ APPLICATION**

Version 2023-12-06

Publish Date 2023-12-06

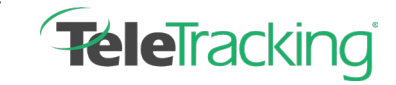

Technical Bulletin TransferCenterIQ™ application

### TARGET COMMUNICATIONS ENHANCEMENT

Patient placement specialists using the **TransferCenterIQ**<sup>™</sup> application can now track communications with staff members who are not physicians/consultants. Users in the United States can also track providers who are not in the National Provider Identifier (NPI) registry.

#### Administrators' Setup

Administrators may now add staff members to the **Staff** dictionary and functions that those staff members may perform to the new **Positions** dictionary. Multiple staff members can have the same position. Examples of positions might include Charge Nurse, Medical Director, Assessing Staff, Director of Nursing, Chief of Surgery, Case Manager. To add staff and positions to the dictionaries, do the following:

- 1. Go to Admin > Data > Dictionaries to display the Dictionaries page.
- 2. In Select Dictionaries, select Staff or Positions from the list.
- 3. Select Add Entry to display the Dictionaries Add Entry page.
- 4. In Name, type a unique dictionary item name.
- 5. Select Add Entry.

#### Add Target Staff Communications to the Case

- 1. Go to the case's **Communication** tab and the **Target Staff Communication** section.
- 2. In **Staff Name**, begin typing the staff member's name and select it from the list that appears.

A card for the staff member whom you selected appears at the top of the staff communication

list

| Target Staff Communic           | ation           |                                       |           |            |          |                 | - |
|---------------------------------|-----------------|---------------------------------------|-----------|------------|----------|-----------------|---|
| Staff Name                      |                 |                                       |           |            |          |                 |   |
| Begin typing and select from li | st              | Add                                   |           |            |          |                 |   |
| e                               | Alexander, Pri  | iscilla                               |           |            |          |                 | ж |
| Contacted                       | Begin typing an | Begin typing and select position Save |           |            |          |                 |   |
|                                 | 4               | 쓥                                     | 0         |            | 8        | 0               |   |
|                                 |                 | Contract d                            | Cancellad | Consultant | Assessed | The other state |   |

- 3. In the box below the staff member's name, begin typing the position and select it from the list that appears. Select **Save** to add the position to the staff member's card.
- Select the icons as they apply to your communication with the staff member. You can select Contacted, Call Returned, Conferenced, Canceled, Consulted, Accepted, or Declined.

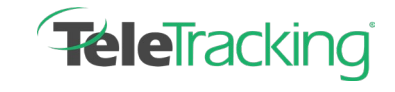

Technical Bulletin TransferCenterIQ™ application

As you select one of the communication events, it appears in the **Case Log** and in the staff

member's communication history.

| Case Log           |                                                          |      | Add     | a Note 🗛 | dd an Issue |
|--------------------|----------------------------------------------------------|------|---------|----------|-------------|
| Show Tags          | Begin typing                                             | Show | ✓ Notes | Events   | 🗹 Issues    |
| 01/03/202<br>Smith | 3 10:38 AM<br>n, John returned call.                     |      |         |          | /           |
| 01/03/202<br>Smith | <b>3 10:38 AM</b><br>, John was contacted by Cell Phone. |      |         |          | <i>i</i>    |

#### View a History of a Staff Member Communications

At the bottom right of the staff member's communication card, select Show History.

| Begin typing and se |  |
|---------------------|--|
|                     |  |
| e 1                 |  |
| Contacted           |  |
| 4                   |  |
|                     |  |
|                     |  |

A list of the communication events and their dates and times expands below the staff member's card.

|   | Target Staff Communication - |                          |           |                            |           |          |               |  |
|---|------------------------------|--------------------------|-----------|----------------------------|-----------|----------|---------------|--|
|   | Staff Name                   |                          |           |                            |           |          |               |  |
|   | Begin typing and             | select from              | list      | Add                        |           |          |               |  |
|   |                              |                          |           |                            |           |          |               |  |
|   | Contacted                    |                          | Smith,    | Smith, John                |           |          |               |  |
|   |                              |                          | Directo   | Director of Nursing X Save |           |          |               |  |
|   | <b>~</b>                     | 2                        |           | 0                          | Q         |          | 8             |  |
|   | Call Returned                | Confer                   | enced     | Cancelled                  | Consulted | Accepted | Declined      |  |
| ſ | Conferenced                  | 10:41 AM (               | 01/03/202 | 3                          |           |          | The History X |  |
|   | Call Returned                | 10:38 AM (               | 01/03/202 | 3                          |           |          |               |  |
|   | Contacted                    | 10:38 AM (<br>Cell Phone | 01/03/202 | 3                          |           |          |               |  |